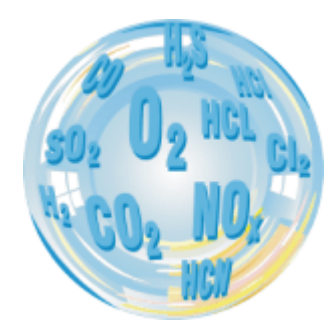

# TAB-COM

Instrukcja

Wersja: 0.1 12/2018

# madur

| WWW.I | nadur.com                                  | Instrukcja użytkownika | TABCOM |
|-------|--------------------------------------------|------------------------|--------|
| Spis  | treści                                     |                        |        |
| 1. W  | 'stęp                                      |                        |        |
| 2. In | stalacja                                   |                        |        |
| 3. P  | erwsze uruchomienie                        |                        |        |
| 4. P  | odłączenie do analizatora                  |                        | 5      |
| 5. F  | unkcje Programu TabCOM                     |                        |        |
| 5.1.  | Remote Control - Zdalne sterowanie         |                        |        |
| 5.2.  | Results - Podgląd, zapis bieżących wyników |                        | 7      |
| 5.3.  | Device info – Informacje o urządzeniu      |                        | 9      |

## 1. WSTĘP

Analizatory GA-21 plus, GA-40 Tplus wyposażone w opcjonalny moduł Bluetooth umożliwiają bezprzewodową komunikację z analizatorem z poziomu urządzeń PC (Windows – przy użyciu programu madCom) oraz urządzeń pracujących w systemie Android za pomocą aplikacji TabCom.

www.madur.com

# 2. INSTALACJA

Aplikację TabCom należy pobrać z marketu Google Play:

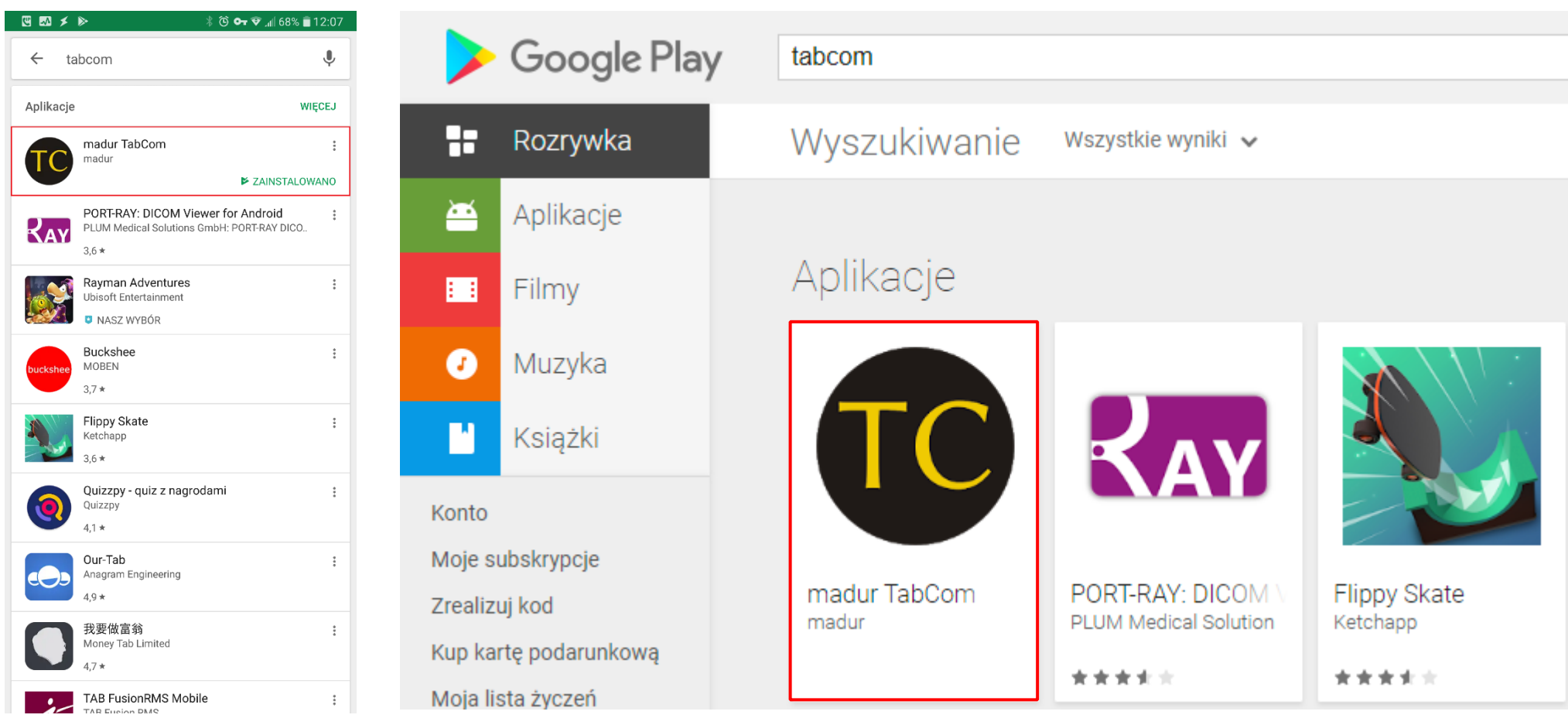

Aplikacja TabCom w markecie Google Play na

urządzeniu android

Aplikacja TabCom w markecie Google Play w przeglądarce internetowej

aplikacji

#### Instrukcja użytkownika

#### ТАВСОМ

## 3. PIERWSZE URUCHOMIENIE

Przed pierwszym uruchomieniem aplikacji należy upewnić się że ma ona przyznane stosowne uprawnienia w systemie operacyjnym.

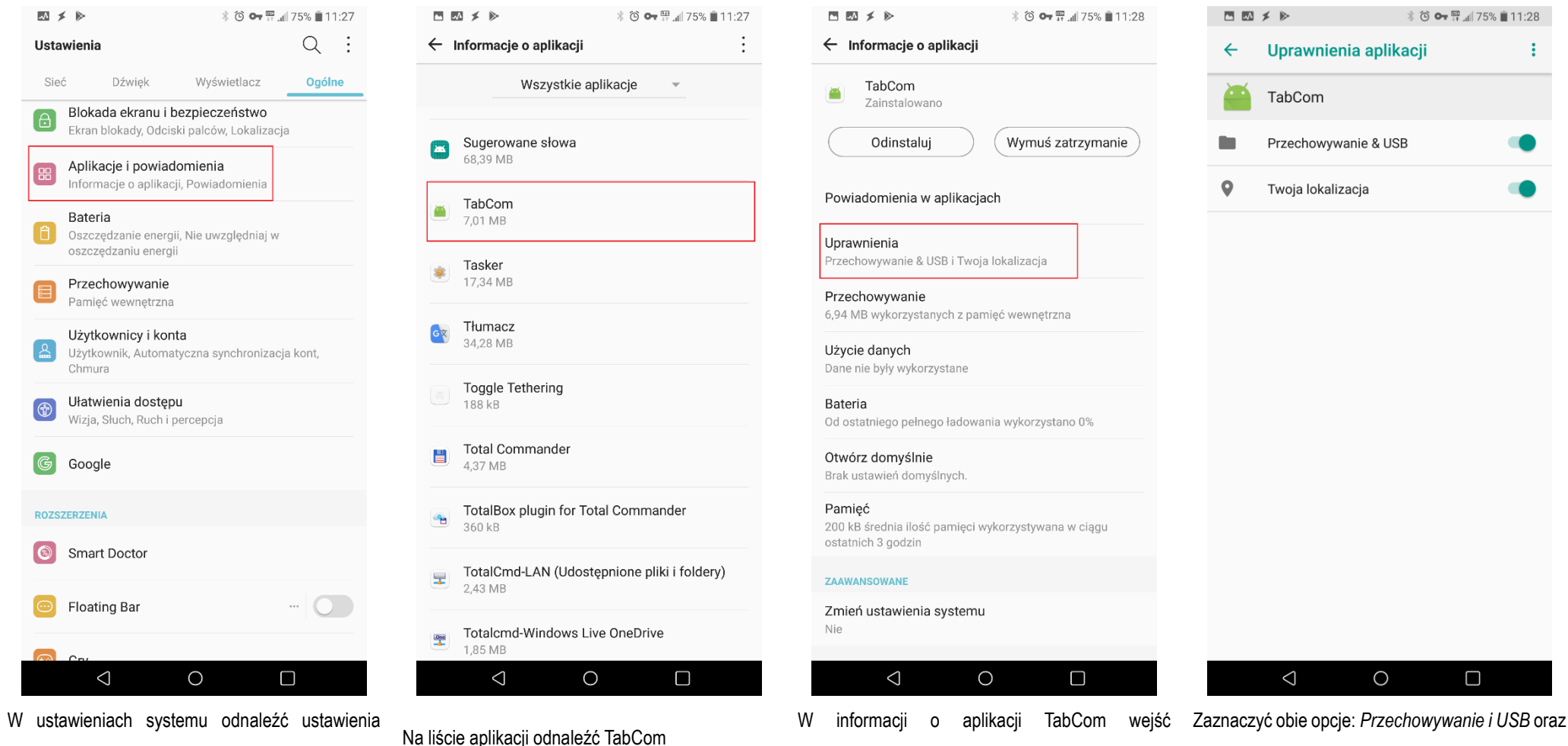

Twoja lokalizacja

w Uprawnienia

www.madur.com

#### Instrukcja użytkownika

#### тавсом

## 4. PODŁĄCZENIE DO ANALIZATORA

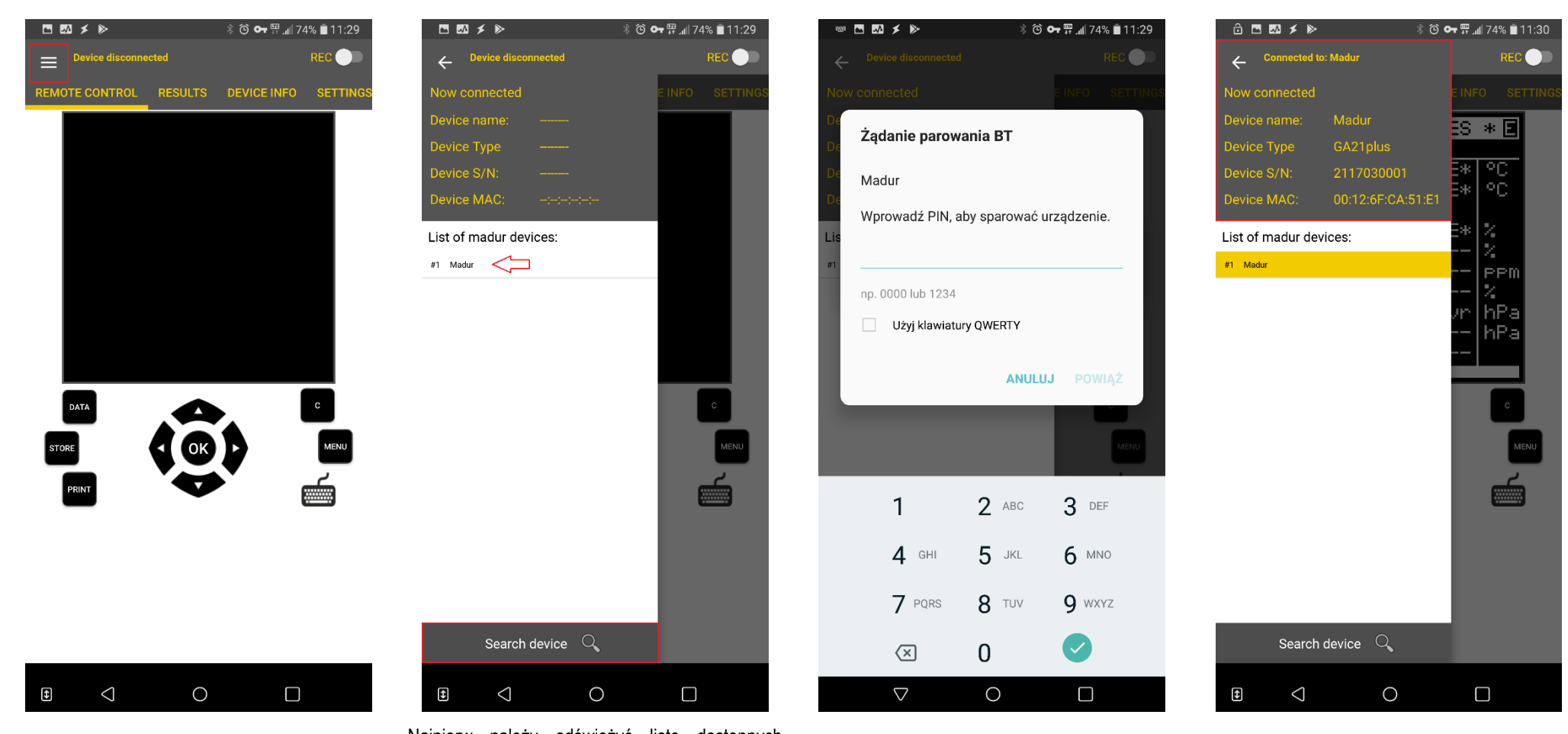

Po uruchomieniu aplikacji należy połączyć się z analizatorem

Najpierw należy odświeżyć listę dostępnych urządzeń poprzez kliknięcie *Search device* A następnie wybrać urządzenie do podłączenia z listy

Aplikacja zażąda kodu pin do sparowania: 1234

Po podłączeniu z urządzeniem aplikacja pokaże dane sparowanego analizatora: typ, numer seryjny urządzenia, MAC adres modułu Bluetooth

#### тавсом

## 5. FUNKCJE PROGRAMU TABCOM

### 5.1. Remote Control - Zdalne sterowanie

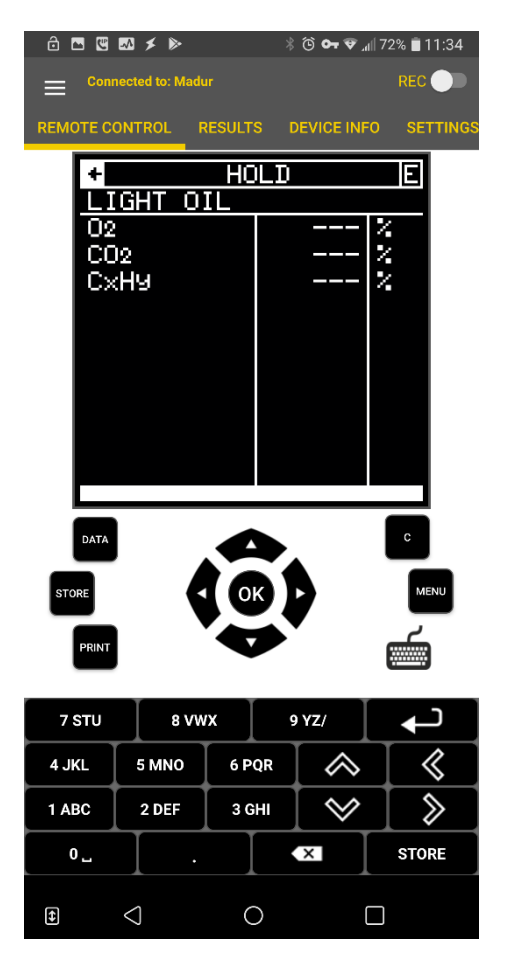

Aplikacja TabCom umożliwia zdalne analizatorem GA-21 plus / GA-40 Tplus. Na ekranie urządzenia android pokazana jest aktualna zawartość wyświetlacza analizatora. Poniżej znajduje się klawiatura pozwalająca sterować urządzeniem zdalnie. Ich kliknięcie jest równoznaczne z kliknięciem fizycznej klawiatury urządzenia:

**DATA** – otwiera okno nr 1 aktualnych pomiarów

STORE – otwiera okno zapisu danych do pamięci urządzenia

- PRINT wysłanie aktualnej zawartości wyświetlacza na drukarkę
- C anuluj / usuń
  MENU otwiera menu główne analizatora
  Ikona klawiatury otwiera klawiaturę numeryczną

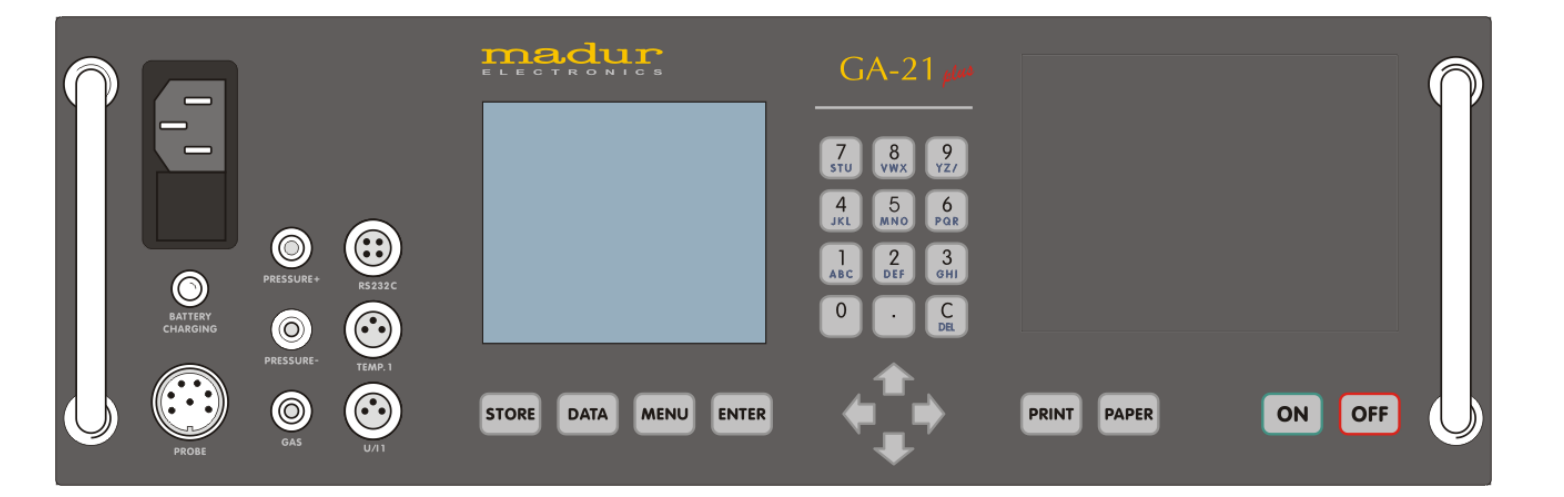

#### Instrukcja użytkownika

#### **TABCOM**

## 5.2. Results - Podgląd, zapis bieżących wyników

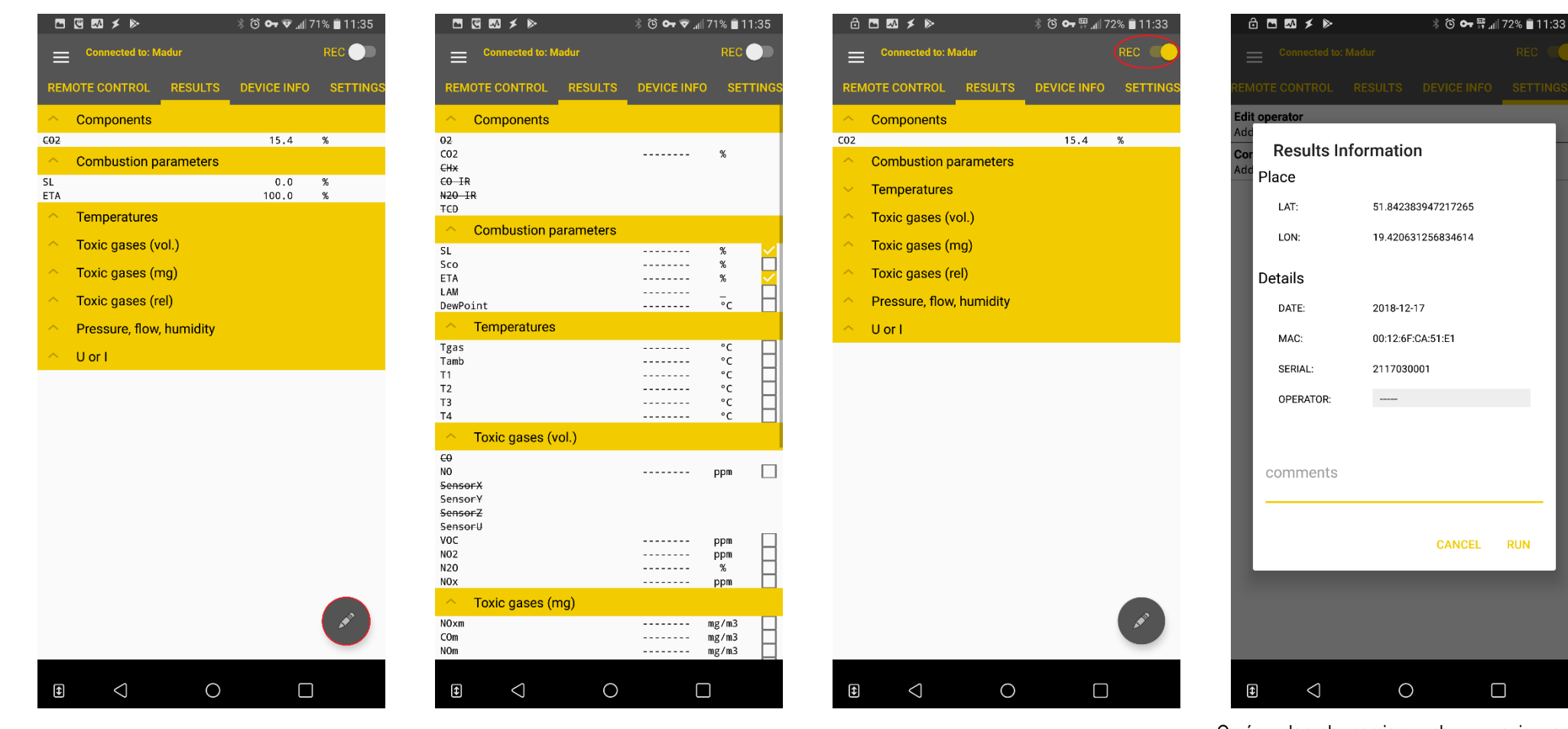

Aplikacja TabCom umożliwia podgląd w czasie rzeczywistym wybranych przez użytkownika parametrów. Wybór parametrów jest możliwy po naciśnięciu ikony ołówka

Lista wyboru wyników do obserwowania i zapisów. Sensory niedostępne w podłączonym analizatorze są przekreślone.

Aby rozpocząć zapis pomiarów należy przesunąć suwak REC. Dane zapisywane są w pamięci urzadzenia w pliku CSV

Oprócz danych pomiarowych, w zapisywanym pliku, przechowywane są dane o miejscu wykonywaniu pomiarów (dane GPS), informacje o dokonywano pomiarów, urządzeniu którym operatorze, etc.

RUN

| ∂ ⊡ ⊠ ≯ ⊳                                    |          | ∦ 🏵 🕶 👽 🐺 📶 72% 🛢 11:33 |                    |  |  |
|----------------------------------------------|----------|-------------------------|--------------------|--|--|
| Connected                                    |          |                         | REC D              |  |  |
| REMOTE CONTROI                               |          |                         | SETTINGS           |  |  |
| <b>Edit operator</b><br>Add / update o       | perator  |                         |                    |  |  |
| Configure device screen<br>Add / remove item |          |                         |                    |  |  |
|                                              |          |                         |                    |  |  |
|                                              |          |                         |                    |  |  |
|                                              |          |                         |                    |  |  |
|                                              |          |                         |                    |  |  |
|                                              |          |                         |                    |  |  |
| Shared via.                                  |          |                         |                    |  |  |
|                                              |          |                         |                    |  |  |
| Kontynuuj na<br>komputerze os                | WhatsApp | SmartShare<br>Beam      | Total<br>Commander |  |  |
| <b>به (</b> ه)                               | ۲        |                         |                    |  |  |
| Net Analyzer                                 | AutoCast | Kopiuj do Z<br>schowka  | apisz na Dysku     |  |  |
| S                                            | M        |                         |                    |  |  |
| Skype                                        | Gmail    | Wiadomości              | AutoShare          |  |  |
|                                              |          |                         |                    |  |  |
| $\Diamond$                                   | С        |                         |                    |  |  |

Na zakończenie pomiarów program automatycznie zaproponuje udostępnienie zapisanych danych. Plik CSV z wynikami można wysłać jako załącznik przez pocztę, komunikator Skype, Whatsapp lub np. wysłać MMSem.

| 🕴 🖾 🗲 🕨                        | 🕲 🕶 🛱 📶 87% 🛢 09:51            |  |
|--------------------------------|--------------------------------|--|
| 🗮 Menedżer plików              | く 日 逆 :                        |  |
| ↑ Pamięć wewnętrzna            | TabCom Results                 |  |
| <b>TabCom-2018-12</b><br>171 B | -17_11-33-39.csv<br>17.12.2018 |  |
|                                |                                |  |
|                                |                                |  |
|                                |                                |  |
|                                |                                |  |
|                                |                                |  |
|                                |                                |  |
|                                |                                |  |
|                                |                                |  |
|                                |                                |  |
|                                |                                |  |
|                                |                                |  |
| • < (                          |                                |  |

Miejsce zapisu pliku CSV w urządzeniu: Pamięć wewnętrzna  $\rightarrow$  TabCom  $\rightarrow$  Results

#### тавсом

## 5.3. Device info – Informacje o urządzeniu

| টি 🖪 🖾 🗲 🕨 🕺 ঠি 🕶 🛱 ୷।। 72% 🖹 11:33           | 🔒 🖪 🖾 🗲 🕨 🛛 者 🐌 👘 🖓 😚 🕶 🛱 📶 74% 🛢 11:30 | ≙ 西 ѿ ≠ 🕨 🕺 ७ 🖙 ╦ ₄∥72% 🖹 11:33 | ∄ 🖪 🖾 🗲 🕨 🕺 🕉 🕶 🛱 ୷   73% 🖹 11:33 |
|-----------------------------------------------|-----------------------------------------|---------------------------------|-----------------------------------|
| E Connected to: Madur REC                     |                                         | Screen 1                        | Line 1 - content                  |
| REMOTE CONTROL RESULTS DEVICE INFO SETTINGS   | First same                              |                                 |                                   |
| <b>Edit operator</b><br>Add / update operator | Filstiane                               | +AVERAGED FOR: 10s              | -                                 |
| Configure device screen                       |                                         | 1 02 1%                         | 02 [%]                            |
| Add / remove item                             | Surname                                 | 2 CO2 %                         | CO2 [%]                           |
|                                               | Email                                   | 5<br>6<br>7<br>8<br>9           | CHx [%]                           |
|                                               |                                         |                                 | SL [%]                            |
|                                               | REGISTER NEW OPERATOR                   | 10                              | Sco [%]                           |
|                                               |                                         |                                 | ETA [%]                           |
|                                               |                                         |                                 | LAM [_]                           |
|                                               |                                         | 1 O2 [%]                        | DewPoint [°C]                     |
|                                               |                                         | 2 CO2 [%]                       | Tgas [°C]                         |
|                                               |                                         | 3                               | Tamb [°C]                         |
|                                               |                                         | 4                               | T1 [°C]                           |
|                                               |                                         | 5                               | T2 [°C]                           |
|                                               |                                         | 6                               | T3 [°C]                           |
|                                               |                                         |                                 |                                   |

Ustawienia aplikacji pozwalają na:

- Zdefiniowanie danych operatora
- Definicję ekranów wynikowych w urządzeniu

Definiowanie danych operatora: Imię, nazwisko, adres email

#### Definiowanie ekranów wynikowych:

Na górze ekranu znajduje się informacja który ekran jest modyfikowany. Strzałkami lewo / prawo wybieramy ekran do modyfikacji. Klawisz Clear Screen kasuje zawartość całego ekranu.

Zawartość ekranu definiuje się linia po linii – klikamy konkretną linię i przypisujemy jej wartość wybierając ją z listy dostępnych.